# GET CONNECTED

# Get MGIC Rates through Mortgage Coach<sup>®</sup>

Last Revised Date: 05/31/2023

# 1. Access Mortgage Insurance Rates

Click any loan product on your presentation.

Click the **GET MI PRICING** button on the **Monthly Costs** tab.

**Note** – The **GET MI PRICING** button will be disabled if FHA, VA, or USDA is selected in the **Upfront Premium** field or if the loan product is marked as a current mortgage.

| by trustengine                   | Enterp | rise Edition   U Hig           | h Contrast                    |
|----------------------------------|--------|--------------------------------|-------------------------------|
| Tony Childs                      |        | 30 Year Fixed                  |                               |
| childs@msn.com<br>(213) 635-6352 |        | \$0.00                         |                               |
|                                  |        | Hazard Insurance Amount        |                               |
| Client                           | ~      | \$105.00                       | 0.000%                        |
| ☐ Goals                          |        | Property Tax Percent           |                               |
|                                  |        | \$411.46                       | 1.250% %                      |
| Assumptions                      |        |                                |                               |
|                                  |        | Property Tax Deductible        |                               |
| (\$) Affordability               | ~      |                                |                               |
| 30 Year Fixed                    | ^      | Other                          | \$0.00                        |
|                                  |        | Mortgage Insurance Amou        | unt                           |
| - Closing Costs                  |        | \$118.83                       | 0.000%                        |
| - Monthly Costs                  | Г      | Bet                            | : Latest Quote PDF From:      |
| 20 Year Fixed                    | ~      | GET MI PRICING                 | MGIC<br>RCSV/HB7              |
|                                  |        | MI Cutoff                      |                               |
| ${\mathscr{P}}$ Analysis         |        | 78.000%                        |                               |
| Presentation                     | ~      | Minimum MI Months              | MI Tax Deductible             |
|                                  |        | 0                              |                               |
|                                  |        | Hazard Ins. Reserves<br>Months | Collect 12 Months<br>Premium? |

Your MGIC Representative mgic.com/contact

#23-18088 05/31/2023

# 2. Select MGIC

Select **MGIC** as the **MI Provider** and complete all required fields.

- a. Ensure the **MI Duration Type** and **Special Program Options** fields are filled in, if applicable.
- b. The **MI Coverage Percent** is defaulted to Agency standards based on the loan criteria but may be edited as needed.

Click NEXT.

**Note – Single Life of Loan** (see Step 4) and **Periodic Monthly** (see Step 5) are currently supported for the **MI Duration Type**.

| Please select an MI Provider:             |                                                                                                    |
|-------------------------------------------|----------------------------------------------------------------------------------------------------|
| < MGIC                                    |                                                                                                    |
| Enter the required fields as indicated by | the red asterisk (*).                                                                                                    |
| Street Address*                           |                                                                                                    |
| 7510 Ramona Ave                           |                                                                                                    |
| City*                                     |                                                                                                    |
| Rancho Cucamonga                          |                                                                                                    |
| Zip Code*                                 |                                                                                                    |
| 91730                                     |                                                                                                    |
| State*                                    |                                                                                                    |
| California                                | ~                                                                                                    |
| Credit Score*                             |                                                                                                    |
| 0                                         |                                                                                                    |
| Construction Type                         |                                                                                                    |
| Attached                                  | ~                                                                                                    |
| Number Of Units                           |                                                                                                    |
| One Unit                                  | ~                                                                                                    |
| Occupancy                                 |                                                                                                    |
| Primary                                   | ~                                                                                                    |
| Driginator Type                           |                                                                                                    |
| Lender                                    | ~                                                                                                    |
| Housing Expense Ratio Before MI           | •                                                                                                    |
| 0.000%                                    |                                                                                                    |
| Debt To Income Before MI*                 |                                                                                                    |
| 0.000%                                    |                                                                                                    |
| Number Of Borrowers                       |                                                                                                    |
| 1                                         |                                                                                                    |
| MI Duration Type                          |                                                                                                    |
| Periodic Monthly                          | ~                                                                                                    |
| Special Program Options                   |                                                                                                    |
| U.Courses Process                         | , in the second second s |
| 12.000%                                   |                                                                                                    |
| 12100010                                  |                                                                                                    |

### 3. View MI Rates

MGIC will return the **Total MI Amount** and the **Rate Quote ID**.

Click OK.

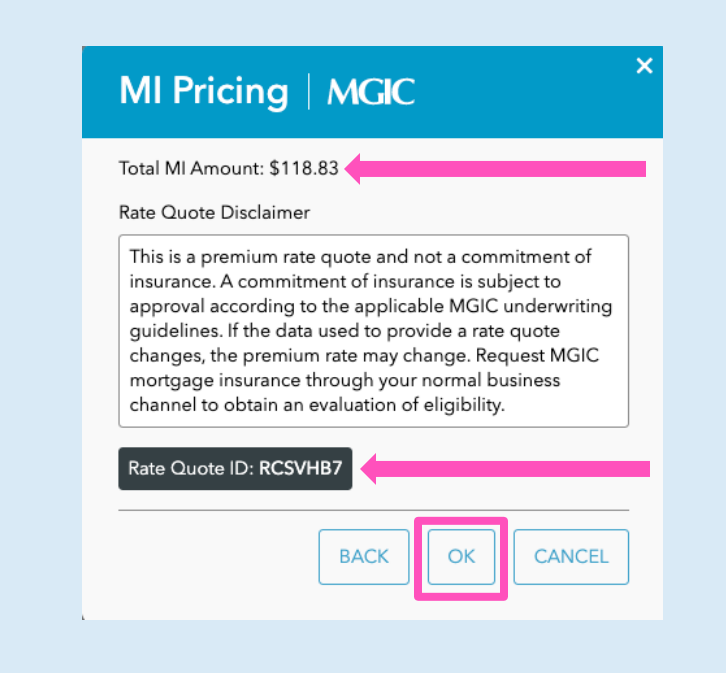

#### 4. Single Life of Loan

The Total MI Amount will populate in the Single Premium field.

|                                                 |   | 20 Year Fixed                                       |     |
|-------------------------------------------------|---|-----------------------------------------------------|-----|
| Tony Childs<br>childs@msn.com<br>(213) 635-6352 |   | Points Add Points To Loan Amou 0.000%               | int |
| A Client                                        | ~ | Prepaid Int. Days Add Prepaid Int To Loan<br>Amount |     |
|                                                 |   | Prepaid Escrows                                     |     |
| 🗂 Assumptions                                   |   | \$3,115.83                                          |     |
| د الله المعالم (ع) Affordability                | ~ | Non-APR Costs<br>\$1,805.00                         |     |
|                                                 | ~ | Contributions                                       |     |
|                                                 | ^ | \$0.00                                              |     |
| - Closing Costs                                 |   | Earnest Money<br>\$0.00                             |     |
|                                                 |   | Single Premium*                                     |     |
|                                                 |   | \$4,315.38                                          | 5   |
|                                                 | ř | Add Single Premium To Loan Amount?                  |     |
|                                                 |   | (Back Next)                                         |     |

The **Upfront Premium** type will update to **Single** in the **Product** screen.

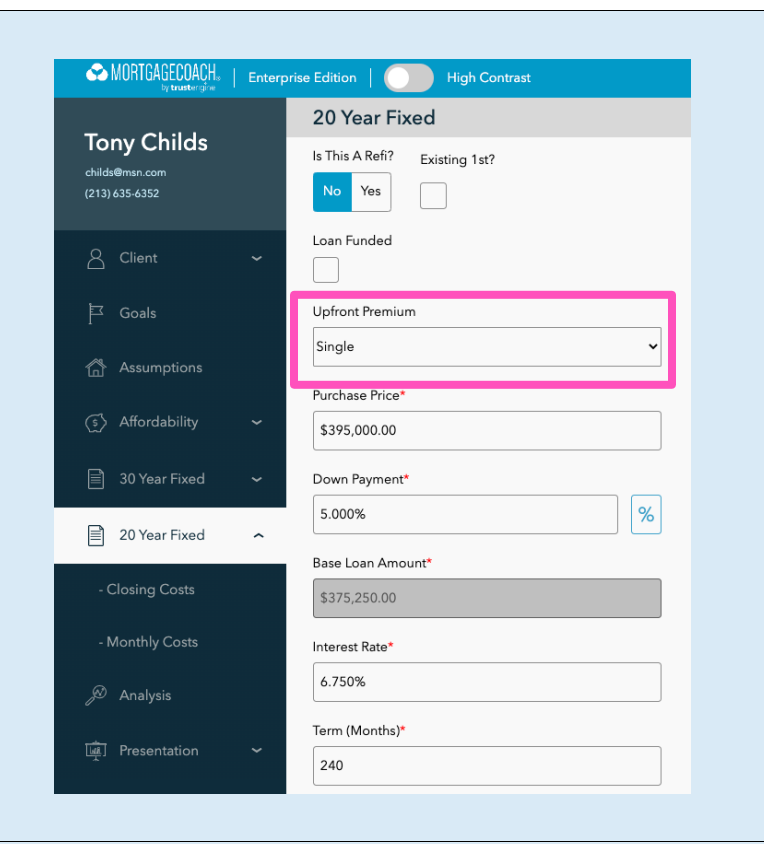

The **Total Cost Analysis** will display the premium amount in the **Closing Cost Breakdown**.

| Payment Breakdown        | Closing Costs Reinvestment                                        | $\otimes$     |
|--------------------------|-------------------------------------------------------------------|---------------|
| CLOSING COSTS            |                                                                   |               |
|                          | 30 YEAR FIXED                                                     | 20 YEAR FIXED |
| DOWN PMT/EQUITY:         | \$19,750.00                                                       | \$19,750.00   |
| LOAN TO VALUE:           | 95.000%                                                           | 95.000%       |
| APR COSTS:               | \$6,153.43                                                        | \$6,153.43    |
| NON-APR COSTS:           | \$1,805.00                                                        | \$1,805.00    |
| POINTS:                  | \$0.00                                                            | \$0.00        |
| UFMIP/FF/GF/SP:          | \$0.00                                                            | \$4,315.38    |
| PREPAIDS:                | \$3,115.84                                                        | \$3,115.84    |
| CONTRIBUTIONS:           | \$0.00                                                            | \$0.00        |
| EARNEST MONEY:           | \$0.00                                                            | \$0.00        |
| CASH TO CLOSE:           | \$30,824.27                                                       | \$35,139.65   |
| FEE DETAIL               | FEE DETAIL                                                        | FEE DETAIL    |
| UFMIP = FHA Upfront MIP; | FF - VA Funding Fee; GF - USDA Guarantee Fee; SP - Single Premius | n             |

Contacts: MGIC Integration Services Integration\_services@mgic.com 1-888-644-2334

## 5. Periodic Monthly

The **Total MI Amount** will populate in the **Mortgage Insurance Amount** field in the **Monthly Costs** screen.

| MORTGAGECOACH.                   | Enterpr | rise Edition   O High Contrast                  |
|----------------------------------|---------|-------------------------------------------------|
| Tony Childs                      |         | 30 Year Fixed                                   |
| childs@msn.com<br>(213) 635-6352 |         | \$0.00                                          |
|                                  |         | Hazard Insurance Amount                         |
| Client                           | ~       | \$105.00                                        |
| 르 Goals                          |         | Property Tax Percent                            |
|                                  |         | \$411.46 1.250% %                               |
| Assumptions                      |         | Property Tax Deductible                         |
| (ร์) Affordability               | ~       |                                                 |
| 📄 30 Year Fixed                  | ^       | Other \$0.00                                    |
| Clasing Costs                    |         | Mortgage Insurance Amount                       |
| - Closing Costs                  |         | \$118.83 0.000% \$                              |
| - Monthly Costs                  |         | Get Latest Quote PDF From:                      |
| 20 Year Fixed                    | ~       | GET MI PRICING                                  |
|                                  |         | MI Cutoff                                       |
| ∫ <sup>®</sup> Analysis          |         | 78.000%                                         |
| Presentation                     | ~       | Minimum MI Months MI Tax Deductible             |
|                                  |         | 0                                               |
|                                  |         | Hazard Ins. Reserves Collect 12 Months Premium? |

The **Total Cost Analysis** will display the premium amount in the **Payment Breakdown**.

| PAYMENT BREAKDOWN |               |            |
|-------------------|---------------|------------|
|                   | 30 YEAR FIXED | 20 YEAR FL |
| PRICE/VALUE:      | \$395,000     | \$395.     |
| P&I (1ST):        | \$2,433.86    | \$2,85     |
| PROPERTY TAX:     | \$411.46      | \$41       |
| HAZARD INS:       | \$105.00      | \$10       |
| MTG INSURANCE:    | \$118.83      | SI         |
| MONTHLY PAYMENT:  | **\$3,069.15  | **\$3,36   |
| HOA:              | \$0.00        | Si         |
| NON-MTG DEBT      | \$0.00        | Si         |
| OTHER             | \$0.00        | SI         |
| REDUCTION PMT:    | \$0.00        | Si         |
| INVESTMENT PMT:   | \$0.00        | ŝi         |
| TOTAL PAYMENT     | ***** 040.15  | **** 240   |

Contacts: MGIC Integration Services Integration services@mgic.com 1-888-644-2334